## 1. Overview

Thank you for choosing Rosewill's 802.11n Wireless USB adapter – RWND-N1501UB / RWND-N1502UBE. This chapter is to introduce you more about this Wireless Adapter.

## 1.1 Package Content

Before getting started, please verify that your package includes the following items: 1.Rosewill RWND-N1501UB / RWND-N1502UBE 802.11n Wireless USB Adapter x 1 2.Resource CD x 1, including:

Wireless Utility and Driver

User Manual

Quick Installation Guide

#### Note:

Wireless N Adapter

Quick Installation Guide

RNWD-N1501UB/RNWD-N1502UBE

osewill

Make sure that the package contains the above items. If any of the listed items are damaged or missing, please contact with your distributor.

#### 1.2 Product Specification

| Chipset        | Ralink RT5370                                      |
|----------------|----------------------------------------------------|
| Standard       | IEEE 802.11b/g/n                                   |
| Bus Type       | USB 2.0/1.1 Interface                              |
| Frequency Band | 2.4GHz ISM (Industrial Scientific Medical Band)    |
| Data Rate      | 11b: 1/2/5.5/11Mbps;                               |
|                | 11g: 6/9/12/24/36/48/54Mbps                        |
|                | 11n: up to 150Mbps                                 |
| Output Power   | 11n:14dBm+/-1.5dBm                                 |
|                | 11g:14dBm+/-1.5dBm                                 |
|                | 11b:16dBm+/-1.5dBm                                 |
| Security       | WEP 64/128, WPA, WPA-PSK, WPA2,                    |
|                | WPA2-PSK, TKIP/AES                                 |
| OS support     | Windows 2K/XP/Vista/7 (32/64bit); Linux Kernel 2.4 |
|                | and 2.6 series; Mac OS 10.5/10.6/10.7              |
| Temperature    | Operating: 32 ~ 104°F (0~40°C);                    |
|                | Storage: -4 ~ 167°F (-20~75°C)                     |
| Humidity       | Operating: 10% ~ 90% (Non-Condensing);             |

Storage: 5% ~ 95% (NDrownload from Www.Somanuals.com. All Manuals Search And Download

#### 1.3 System Requirement

You must have at least the following • A laptop computer/desktop PC with an available USB port • At least a 300MHz processor and 32MB of memory • Windows OS for Win2000, XP, Vista, 7; Mac OS X 10.5~10.6; or Linux OS under Kernel 2.4 and 2.6 series • A CD-ROM Drive

USB controller properly installed and working in the computer
 A 802.11n 

 802.11g or 802.11b Wireless (and ) Access Point/Router (for infrastructure Mode) or another 802.11n 
 802.11g or 802.11b wireless (and ) adapter (for Ad-Hoc; Peer-to-Peer networking mode).

# 2. Installation Guide

## 2.1 Hardware Installation

Please first connect the RWND-N1501UB / RWND-N1502UBE with the USB cable, then insert into the USB slot of your PC or NB.
If the following window popup, please click Cancel or Close:
Under Win XP

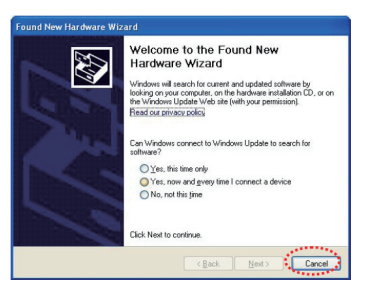

### Under Windows Vista/Win7

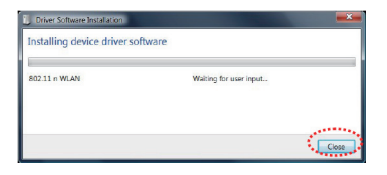

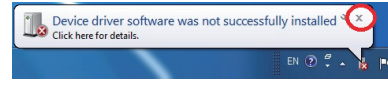

## 2.2 Installing Drivers and/or Utility

Please insert the CD into your CD-rom drive

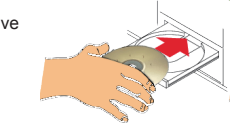

Click on the Driver for Windows OS in the CD to install driver and utility for Windows

2

| rganize = 1 | ndude in library   Share with   New folder       | 35               | • 🖪 \varTheta |
|-------------|--------------------------------------------------|------------------|---------------|
| favortes    | Name                                             | Date modified    | Туре          |
|             | UM.QIG                                           | 5/7/2012 4/24 PM | File folder   |
| Libraries   | RNWD-N1501UB.RNWD-N1502UBE Linux. OS. software 2 | 5/7/2012 1/55 PM | 8Z2 File      |
|             | RNWD-N1501UB RNWD-N1502UBE MAC OS settorere 4    | 5/7/2012 1:57 PM | DMG File      |
| 🗏 Computer  | RNWD-N1501U8_RNWD-N1502U8E_Win_OS_software_3.2   | 5/7/2012 1:53 PM | Application   |
| 🗣 Network   |                                                  |                  |               |
|             | · ·                                              |                  | ,             |

3

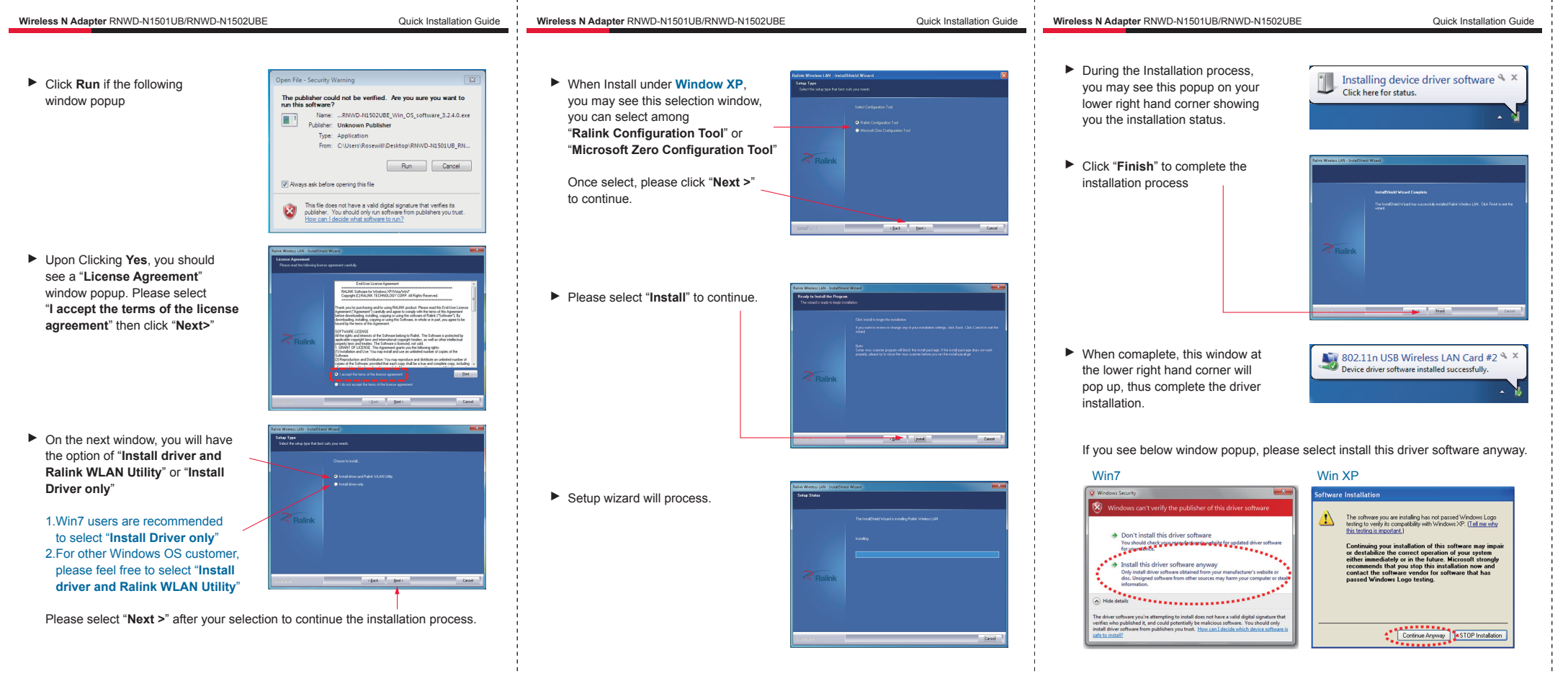

Thank you for purchasing a quality Rosewill Product. Please register your product at: **www.rosewill.com** for complete warranty information and future support for your product.

6

Free Manuals Download Website <u>http://myh66.com</u> <u>http://usermanuals.us</u> <u>http://www.somanuals.com</u> <u>http://www.4manuals.cc</u> <u>http://www.4manuals.cc</u> <u>http://www.4manuals.cc</u> <u>http://www.4manuals.com</u> <u>http://www.404manual.com</u> <u>http://www.luxmanual.com</u> <u>http://aubethermostatmanual.com</u> Golf course search by state

http://golfingnear.com Email search by domain

http://emailbydomain.com Auto manuals search

http://auto.somanuals.com TV manuals search

http://tv.somanuals.com